## Basic Manual about how to use the Media Database

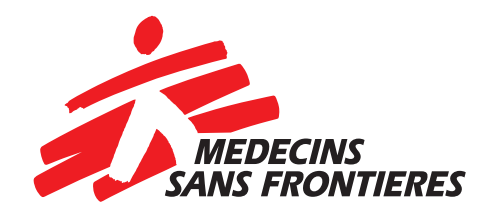

media.msf.org

# index

| INTRODUCTION                    | 3  |
|---------------------------------|----|
|                                 |    |
| 1. MAIN PAGE                    | 4  |
| 2. SEARCH MENU                  | 5  |
| 3. USING LIGHTBOXES             | 7  |
| 4. DOWNLOAD PICTURES AND VIDEOS | 8  |
| 5. THE LIGHTBOX                 | 9  |
| 5.1. THE LIGHTBOX: TOOLS        | 10 |
| 5.2. THE LIGHTBOX: SHARE        | 11 |

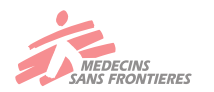

### INTRODUCTION

MSF's new media server can be found at http://media.msf.org

#### > WHAT IS IT?

This database of digital assets contains MSF's international collection of photos, video and audio recordings. As of January 2017, it contains more than 110,000 photos and over 10.000 videos.

#### > WHO CAN USE IT?

The database is available for all MSF Staff, in the field and in offices worldwide. It was created to help us share resources, and make our material as accessible as possible across the movement.

Part of this collection is also available, in a restricted form, to the public. It is used amongst others, by journalists, media, researchers & producers, staff of other NGOS, academics and students.

#### > WHO MANAGES IT?

The media server is an international project, coordinated by the International Office, and managed by a a group of Media Producers – experts in photo, video and audio – that control the quality of the material in the database and ensure all material is well labelled.

Media Producers will typically be located in Operational Centres (OC), or offices that generate and commission a lot of photographic and audiovisual material.

Project Manager for the database is the International Photo Editor. Contact: <u>Bruno.de.cock@msf.org</u> & <u>media.server@msf.org</u>

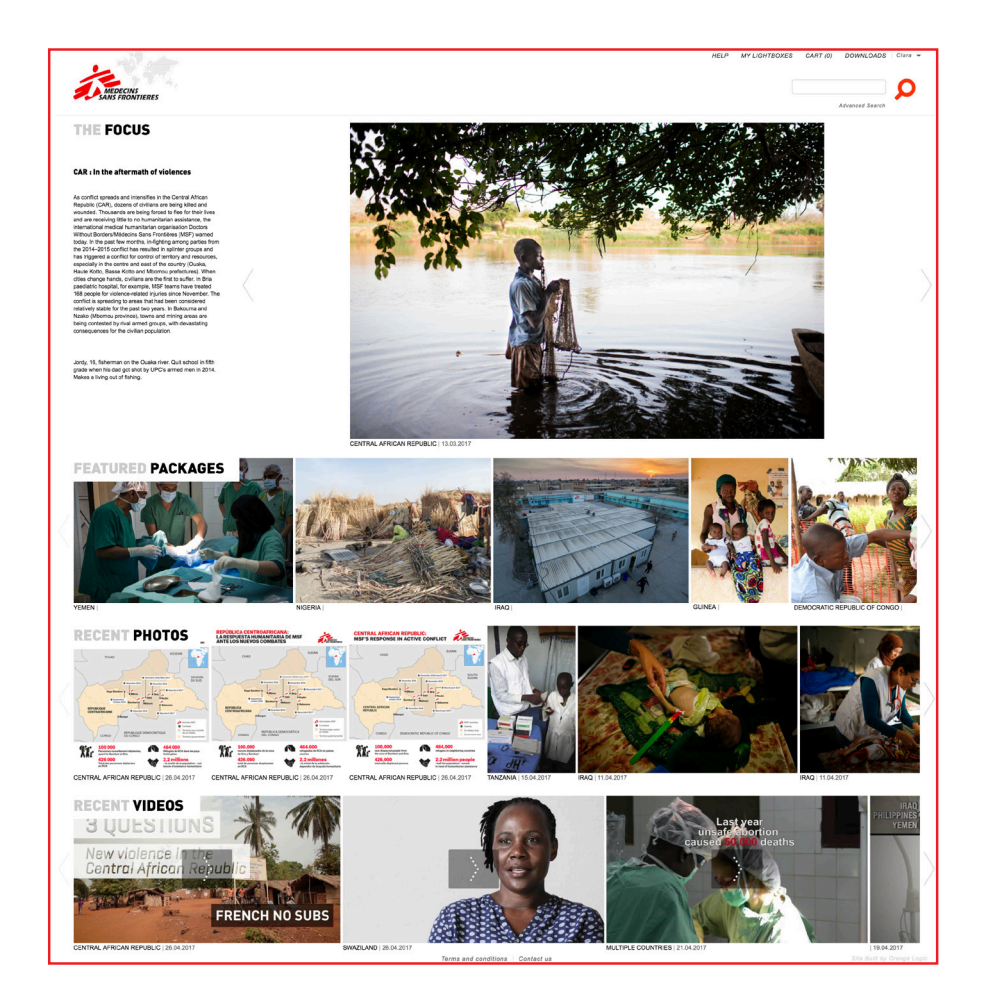

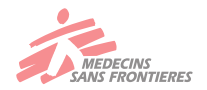

#### 1. MAIN PAGE

The homepage provides direct access to some of our most recent media packages. New material is added weekly, from video/ photo professionals as well as staff members.

> Featured packages: featured stories from a variety of MSF projects

Recent Photos: our most recent images, based on creation date

Recent videos: our most recent footage, based on creation date

Help: a collection of PDF guidelines
My lightboxes view and manage your lightboxes
Cart: view and manage content in your request cart
Downloads: view and manage your REQUEST history
Your personal account name: access to your account details, download our applications
Search: enter a search term or image number into this box to begin your search
Advanced Search: when you want to do a more specifc search

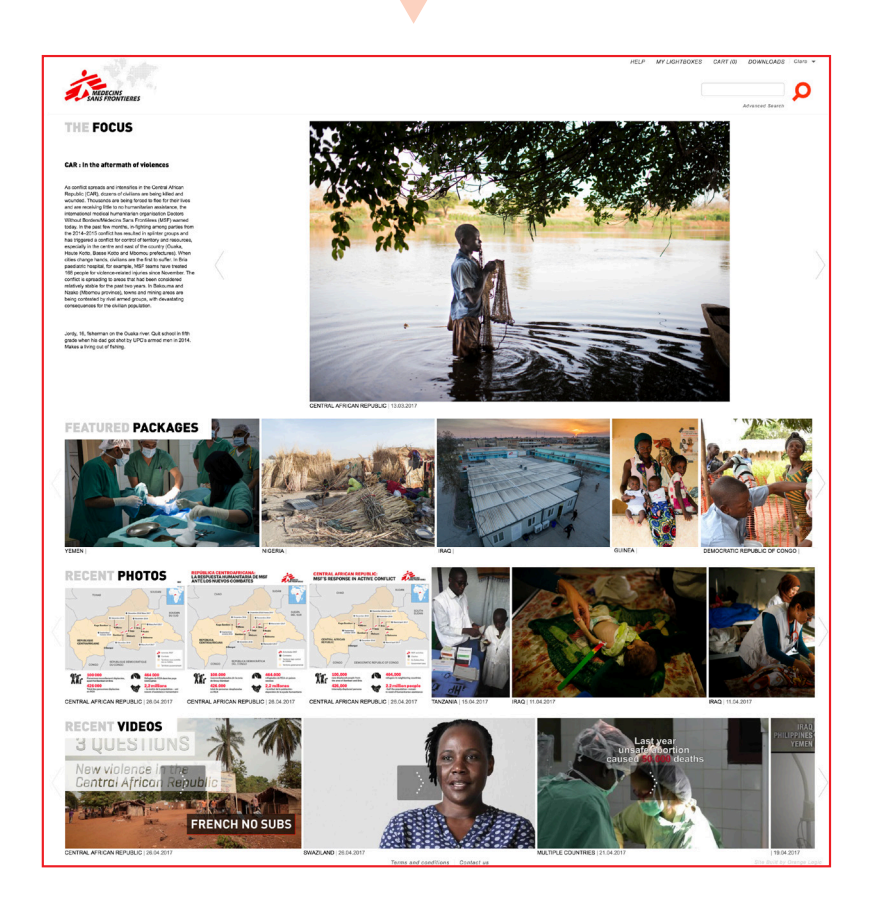

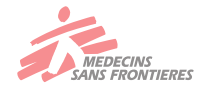

#### 2. SEARCH MENU

The MSF media archive offers a variety of search options, for whether you are initiating a search or wanting to refine your search results.

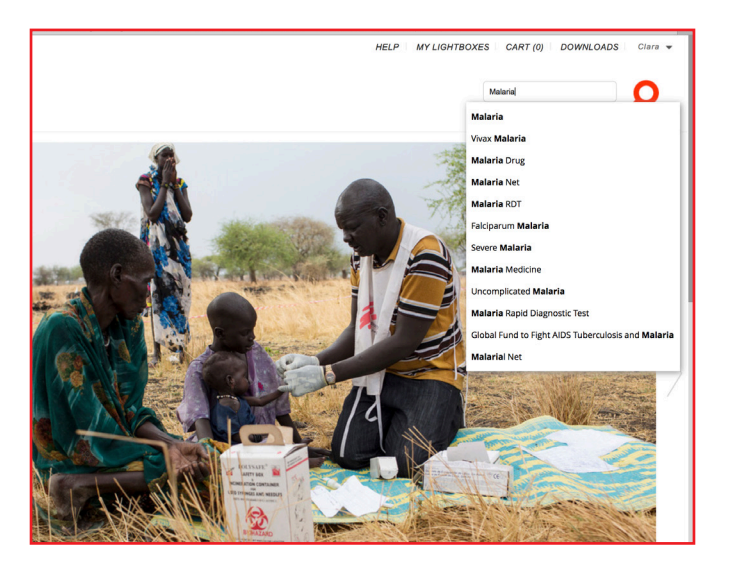

As soon as you start typing in the search field, suggested search terms will appear that correspond to keywords from our thesaurus. For example, if you type malaria, you will see the relevant search terms: malaria, malaria drug, malaria medicine, malaria net, etc. You can either choose one from the list, or continue writing your own search terms.

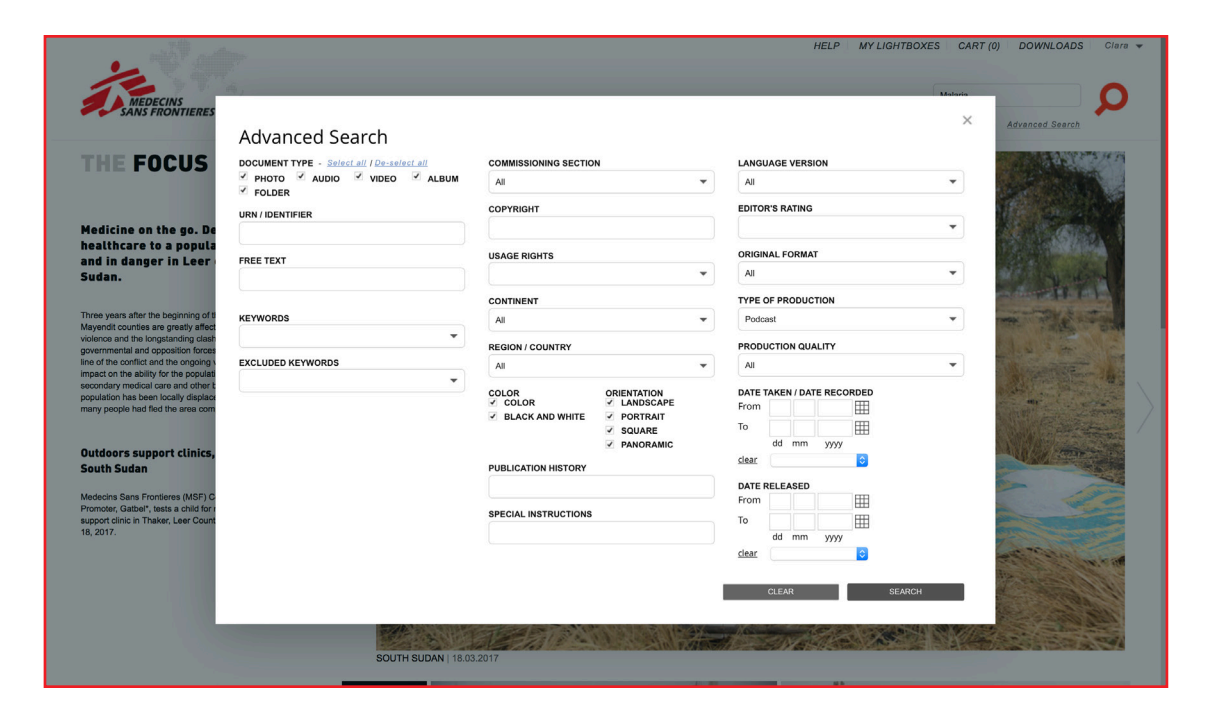

Access Advanced Search by clicking the link just below the search box . This search method will help filter your search by applying date, country, keyword, picture orientation, photographer, etc.

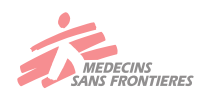

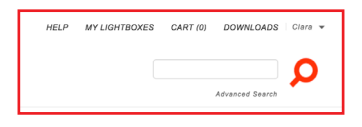

#### 2. SEARCH MENU

*Display Layout:* change the layout of your results,

*Sorting Your Search:* Sort Order of picture results can be displayed from Newest to Oldest or by rating. You can change your sort order at any time

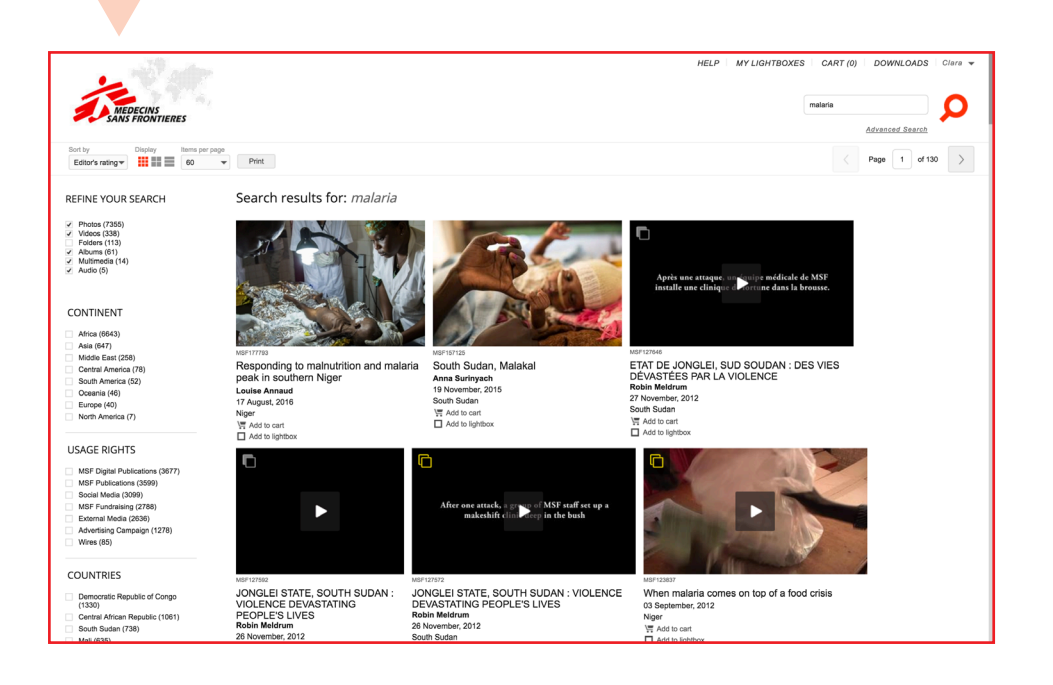

Your search result provides a faceted search in the left column that enables to filter the result in more detailed facets.

By default, this will be set to All Results for each search, but you can filter this to just view photos, videos or audio. Scroll down the column and use the filters to refine your search by photographer, country, license, etc.

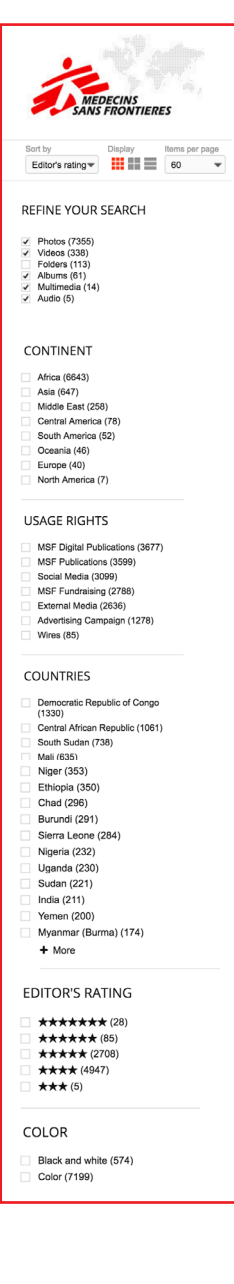

#### NOTE: In our database we group files into packages. There are currently two types of packages available: ALBUMS and FOLDERS.

> A FOLDER groups all the files from a single trip or reportage so they can easily be found. The purpose being mainly for archiving, this package contains just those photos and/or videos that were shot on a single trip by one cameraman/expat.

> An **ALBUM** is a set of files that have a common element that requires them to be assembled in a package for easy access. This could be a set of photos, videos and audio files that are selected for use in a campaign or an emergency.

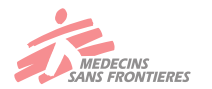

#### 3. USING LIGHTBOXES

The easiest way to manage picture selections is to create a LIGHTBOX. A lightbox is a virtual collection of images and/or videos that you can use to set aside images you wish to use in projects that you are working on.

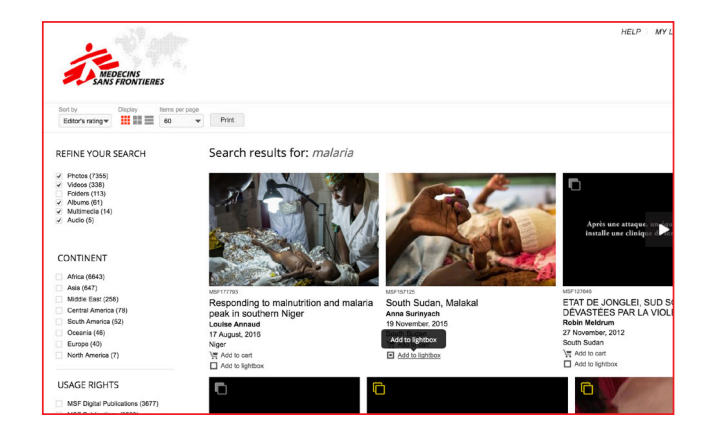

Each image and has a link on the bottom 'ADD TO A LIGHTBOX'. You will be prompted to select either an existing lightbox or to create a new one.

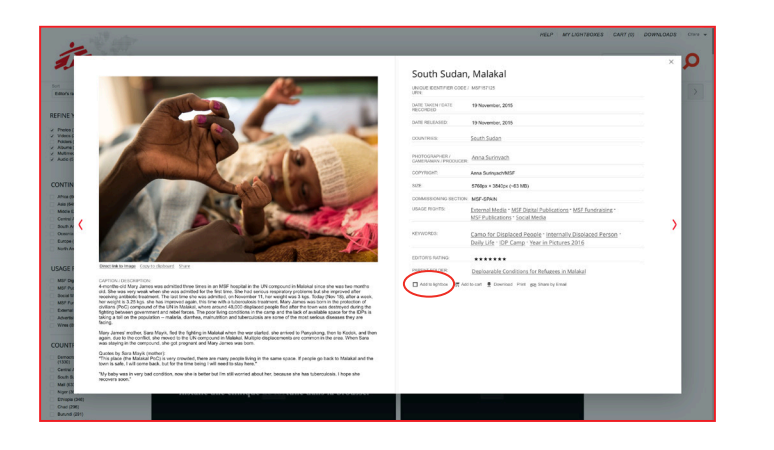

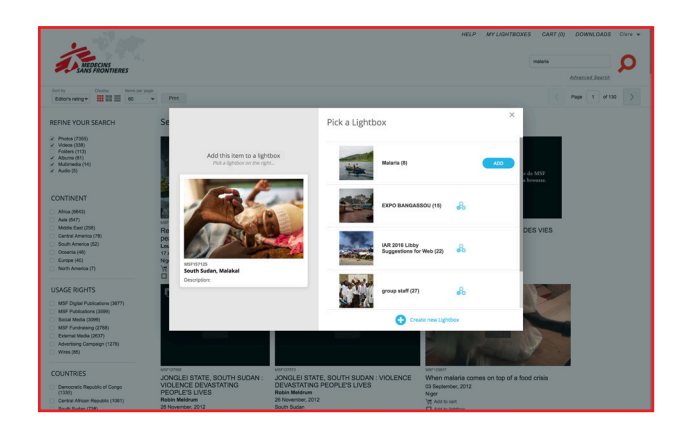

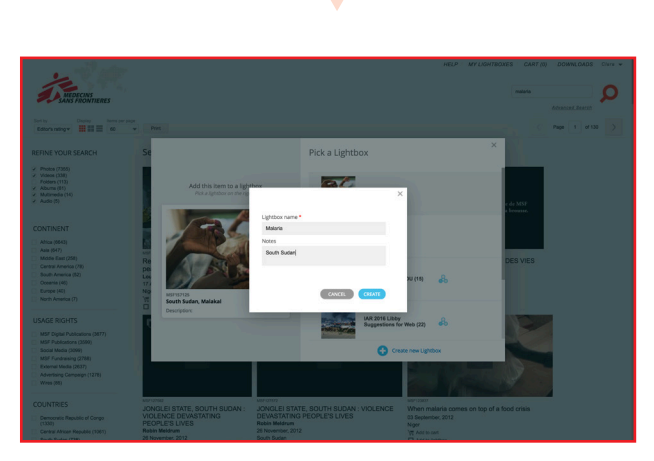

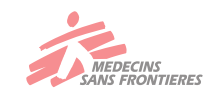

#### 4. DOWNLOAD PICTURES AND VIDEOS

Photos and videos can be downloaded in a variety of sizes

For videos, there is an options or download only a part of the video.

NOTE: If you are searching for multiple photos, add the photos/videos you want to a lightbox first. Click on ADD TO LIGHTBOX to create your first lightbox or to add to an existing one.

| -                    |                                                                                                    |                                        | HELP MY LIGHTBORES CART (1)                                                                                | DOWNLOADS |
|----------------------|----------------------------------------------------------------------------------------------------|----------------------------------------|----------------------------------------------------------------------------------------------------|-----------|
|                      |                                                                                                    |                                        |                                                                                                    | × \$      |
|                      |                                                                                                    | South Sudan                            | , Malakal                                                                                                  |           |
|                      |                                                                                                    | LINGUE DENTIFIER CODE                  | / 369/157-25                                                                                               |           |
|                      |                                                                                                    | DATE TWEN/ DATE<br>HECORDED            | 19 November, 2015                                                                                          |           |
|                      |                                                                                                    | DATE HELEASED                          | 19 November, 2015                                                                                          |           |
| (m)                  |                                                                                                    | COUNTRES:                              | South Sustan                                                                                               |           |
|                      |                                                                                                    | PHOTOGRAPHER.)<br>CANEFURNALI PRODUCER | Anne.Sarimosh                                                                                              |           |
|                      |                                                                                                    | COPYNGKE                               | Anna SurinyachAMSF                                                                                         |           |
| nN                   |                                                                                                    | 102                                    | 5780px + 3840px (~63.588)                                                                                  |           |
| 12                   |                                                                                                    | COMMISSIONING SECTION                  | MDF-BPAIN                                                                                                  |           |
|                      | A BAR SHEET                                                                                                    | UBADE RECHTS                           | External Media * MSF Duptal Publications * MSF Fundcasing *<br>MSF Publications * Social Media             |           |
| n de 🔇               |                                                                                                    | 82999805                               | Came for Displaced People - Internally Displaced Person -<br>Daily Life - IDP Camp - Year in Pictures 2016 | . '       |
|                      |                                                                                                    | EDITOR'S RATING.                       |                                                                                                    |           |
| 23                   | Const.Bakashume Constantishond Share                                                                                                    | PARENT POLDER                          | Dealbarable Conditions for Refugees in Malakal                                                             |           |
| 822228               | CVTONCERCEMPTON:<br>A profile of May and was adortise three dream is their hospital relation of Makaal price at the add sets control<br>memory price of May and may adortise three dream is an HMP receptore has 140 properties in Market<br>price of Market and Market and Market and Market and Market and Market and Market and Market and Market<br>memory price of Market and Market and | And to Applies 1 of An                 | no o the <u>Document</u> on <sub>t</sub> go trave by Ernat                                                 |           |
| NTI I                | Mary James' motion, flaw Maryk, fied the fighting in Matakat when the war started, she anised to Panyasang, then to Kadox, and then<br>again, due to the conflict, she mixed to the UK compound in Matakat, Matajoa dipatements are common in the area. When Sasa<br>was insing in the composit, the up of program and they alivere was stort.                                                                                                    |                                        |                                                                                                    | - 1       |
| 10                   | Quotes by Sara Mayis (nother)<br>"This pixe (the Makaal PDC) is very crowded, there are many perpis living in the same space. If people go back to Makaal and the<br>tions is said, rul at ones back, but for the time leng I will need to say here."                                                                                                    |                                        |                                                                                                    | - 1       |
| 104<br>635           | "By bally was in very lad condition, now she is before but ifm still womed about her, because she has tuberculosis. I hope she recomm soon."                                                                                                    |                                        |                                                                                                    |           |
| 010 (348)<br>0 (348) |                                                                                                    |                                        |                                                                                                    |           |

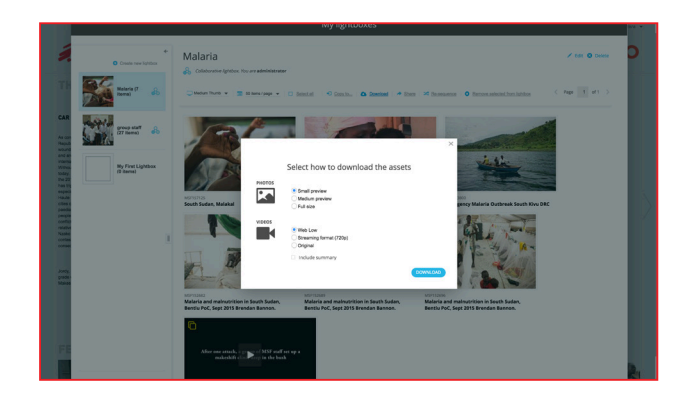

|                                                                                                    | D.R. Kongo: "Eine ganze Welle von Malaria-Patienten"                                                                                                    |  |
|----------------------------------------------------------------------------------------------------|----------------------------------------------------------------------------------------------------|--|
|                                                                                                    | UNX                                                                                                    |  |
| and the second second second second second second second second second second second second second second second | THE OF PRODUCTION: Make Step                                                                                                    |  |
|                                                                                                    | kroolorb                                                                                                    |  |
|                                                                                                    | 041E PELIAGED 24 April, 2012                                                                                                    |  |
|                                                                                                    | COUVERIDE: Democratic Republic of Congo                                                                                                    |  |
|                                                                                                    | DUATION and/s                                                                                                    |  |
| Ra Mand0 km weit weg.                                                                                            | USAGE RECHTS Millights                                                                                                    |  |
|                                                                                                    | KEYWORDS Malacla - Datient                                                                                                    |  |
|                                                                                                    | 9232: 1280pe X 720pe (~72 MR)                                                                                                    |  |
| Deathernation Conclusioned Data                                                                                  | SHOOT SHOOT LOCATION / Demonste Republic of Cargo<br>Introductions Locations                                                                                                    |  |
|                                                                                                    | EDITORS RATING:                                                                                                    |  |
| 1                                                                                                    | MAENT FOLDER: Exblem Malaval                                                                                                    |  |
| ×                                                                                                    | Photoosuvets/<br>Chesheanny/Hooucaik, Edited Malitoli                                                                                                    |  |
|                                                                                                    | COMMERCING ECCTION MST-45LORM                                                                                                    |  |
|                                                                                                    | convert. MSF                                                                                                    |  |
|                                                                                                    | a to the second second |  |
|                                                                                                    | addread<br>Light Pred<br>Light Pred                                                                                                    |  |
|                                                                                                    | MPTER M                                                                                                    |  |

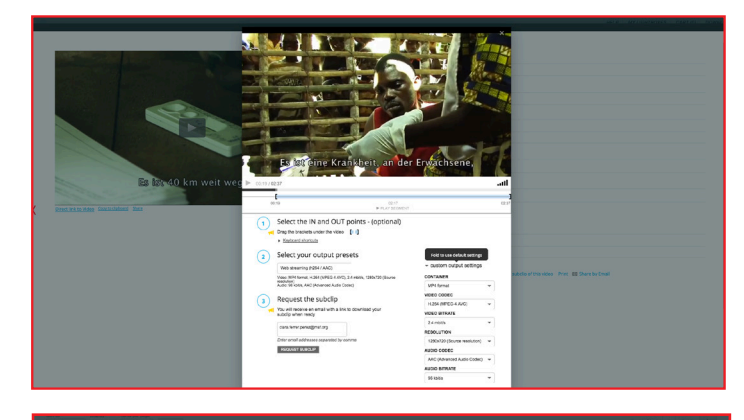

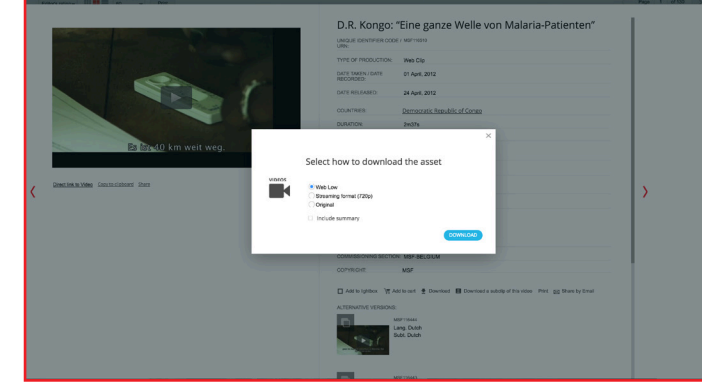

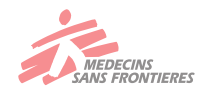

#### 5. THE LIGHTBOX

From your lightbox you can control your selected visuals. Manage a selection by adding and removing images, email images, request images, print images and captions using flexible formats. You can also save as pdf.

Use the Actions menu to View, SELECT, COPY, DOWNLOAD the Lightbox, SHARE, RESEQUENCE or REMOVE the images, EDIT or DELETE the entire Lightbox

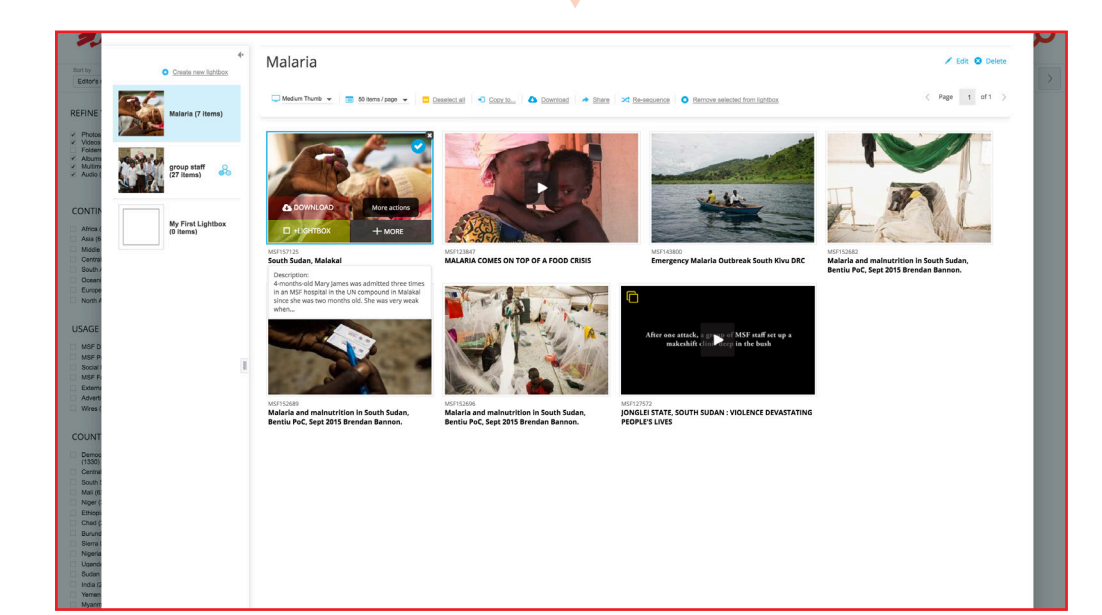

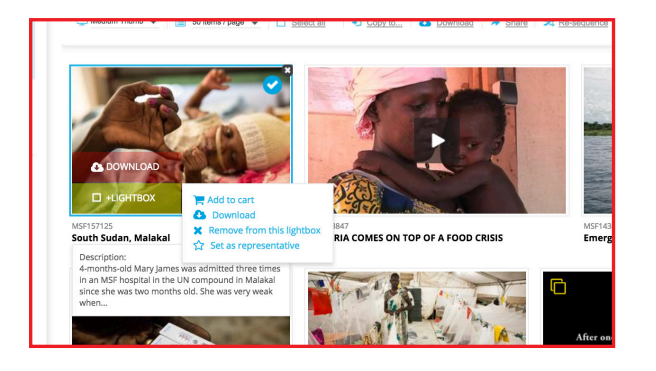

Click on the image to see a submenu that allows you to do similar options as the main menu. DOWNOAD, ADD into another Lightbox or REMOVE from this Lightbox.

NOTE: 'ADD TO A CARD OPTION' is there for external users

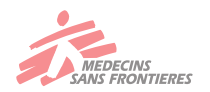

#### 5.1. THE LIGHTBOX: TOOLS

Whether you want to DOWNLOAD, COPY or SHARE, you always have two options: You can Download the entire lightbox or just a selection.

NOTE: These options are available for sharing and copying of images in a lightbox.

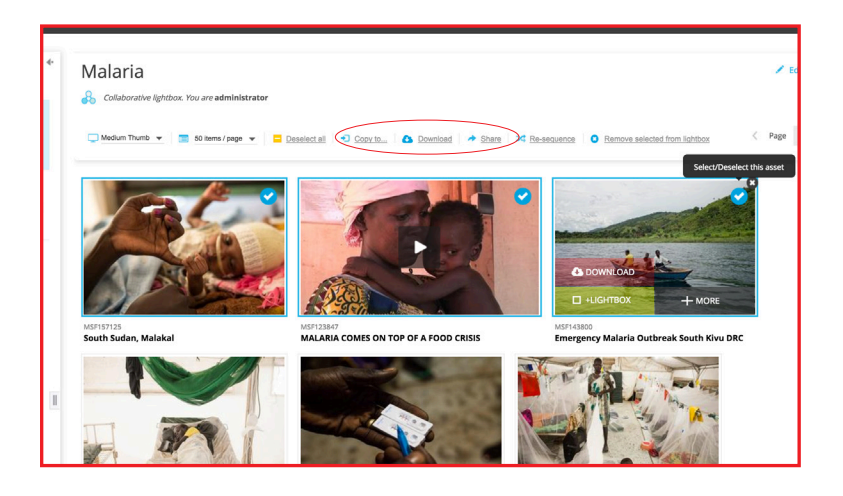

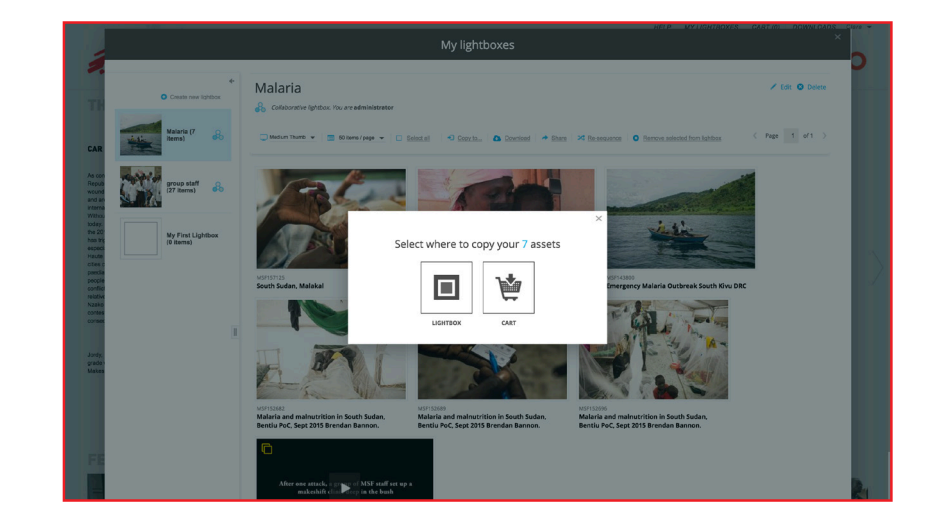

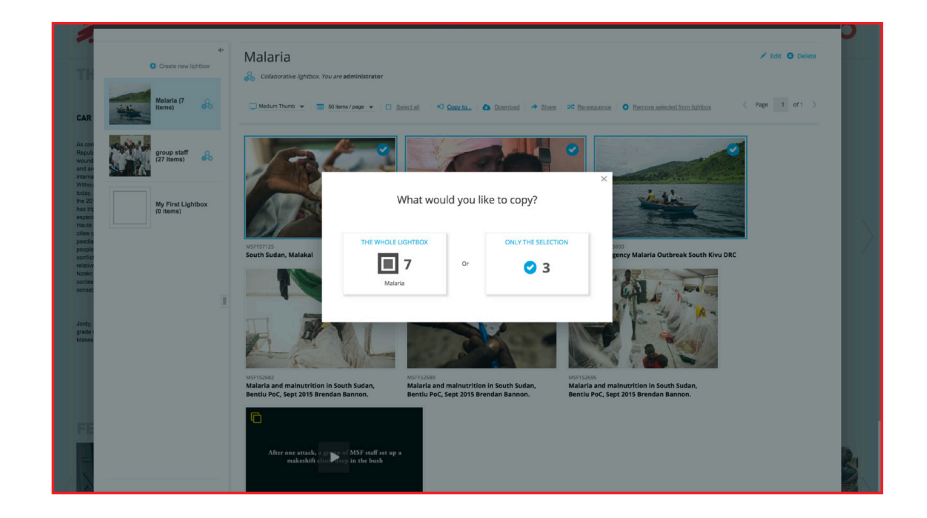

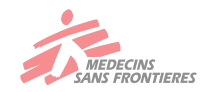

#### 5.2. THE LIGHTBOX: SHARE

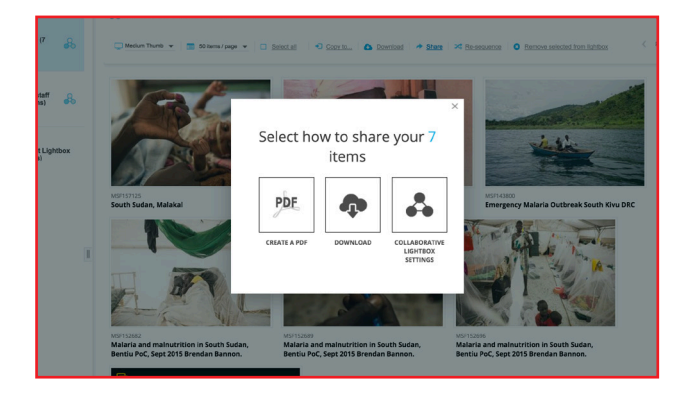

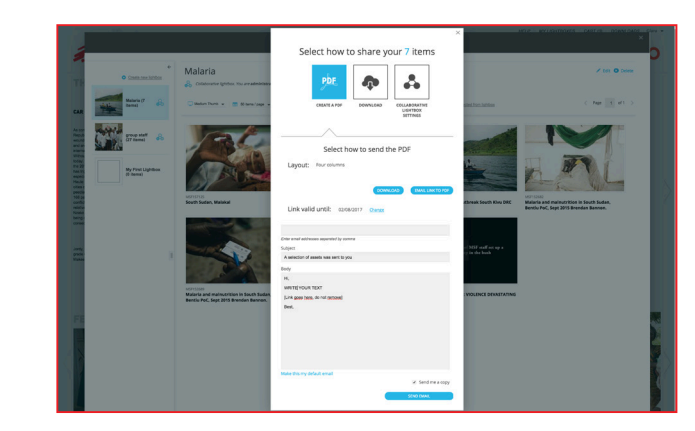

The email can be edited before it's sent, this part supports all characters and is capable of sending emails in your choice of language.

NOTE: You can change the standard text of your email by clicking 'Make this my default email'

Use the share button to access a menu with 3 options to share the selection:

Create a PDF, Download the lightbox, or Add a Contact to collaborate.

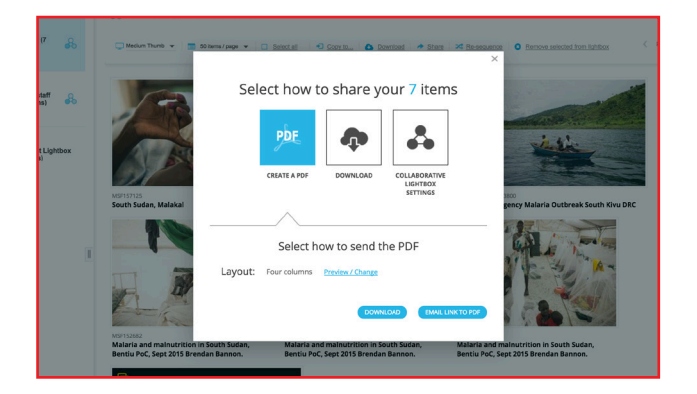

Choose ''create a PDF' to generate a PDF from your Lightbox that you can download or email to a contact.

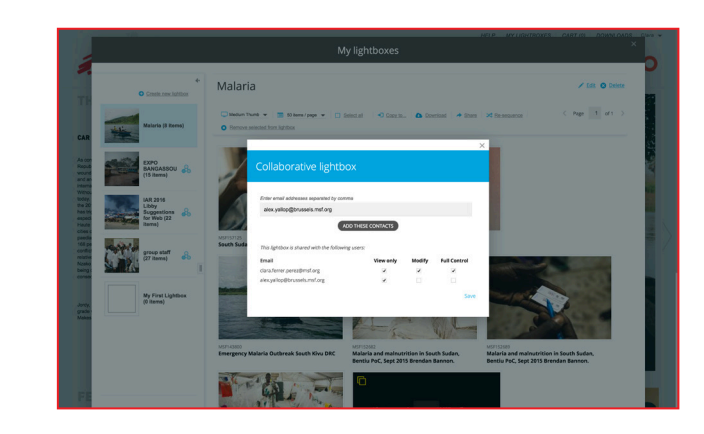

"Collaborative Lightbox" settings: here you can add another person to your lightbox, thereby giving them access to view and/or edit the content of your lightbox.

NOTE: You can only add people as collaborator if they have registered on the Media Data Base.

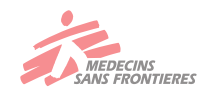